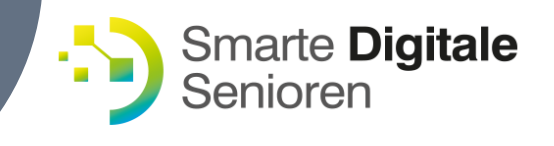

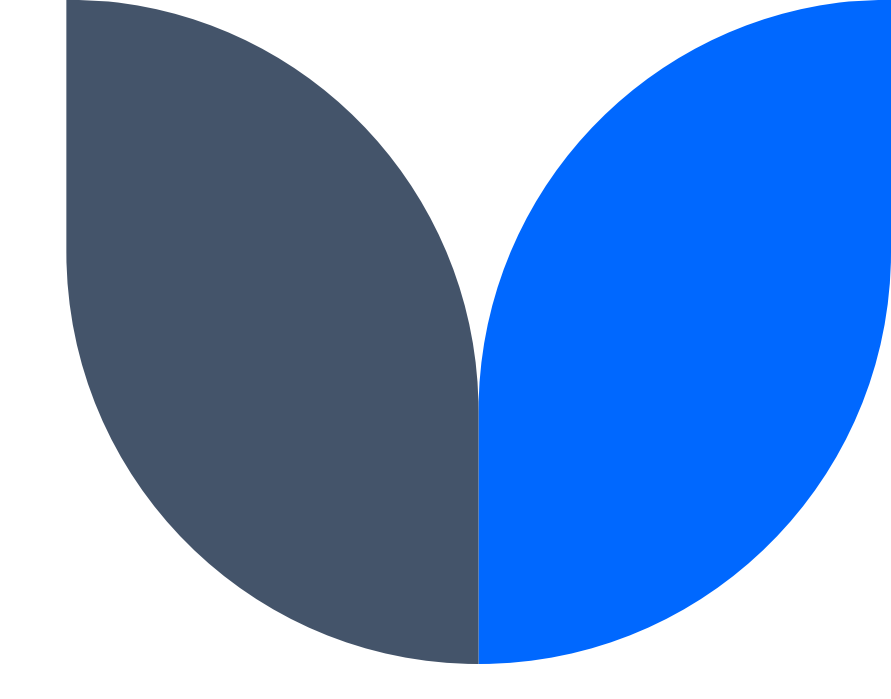

# Verwendung von «Zoom»

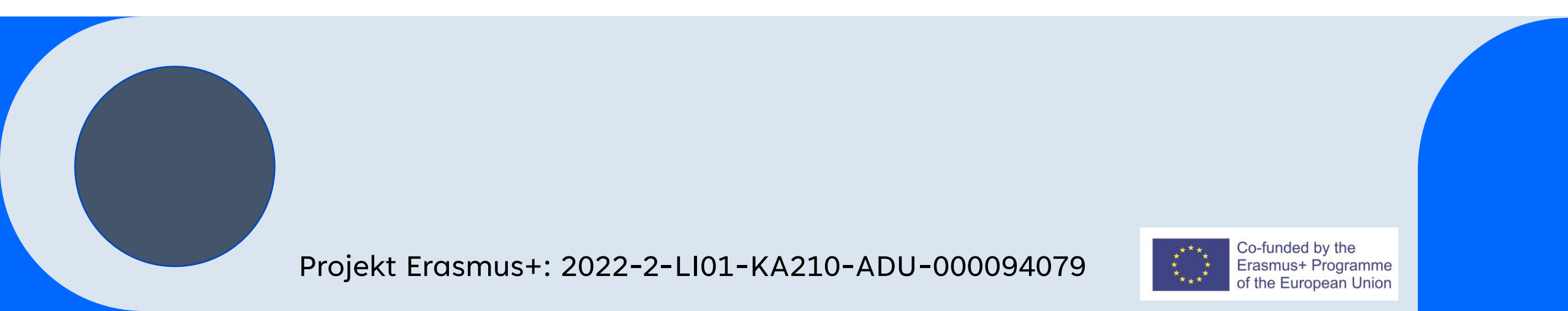

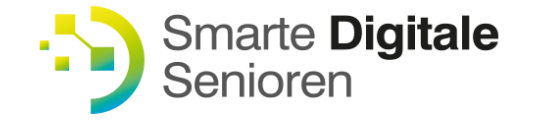

### Was ist Zoom?

Zoom Meeting ist ein Programm für online basierte Konferenzen, das bedeutet, man kann face-to face-meetings abhalten über den Computer und das Internet, natürlich auch über sehr weite Distanzen. Im Jahr 2017 fand die erste Nutzerkonferenz statt, während der Corona-Pandemie stieg die Nutzerzahl auf über 10 Millionen monatliche Nutzer.

Von Zoom gibt es eine Gratisversion und eine erweitere Bezahlversion.

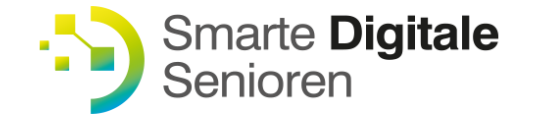

### Zoom Meetings

Zentrales Produkt ist Zoom Meetings, mit dem man an Online Videokonferenzen in HD-Qualität teilnehmen kann und zwar von PC aus ebenso wie vom Tablet oder Smartphone. Damit ist auch die Teilnahme an Konferenzen während der Fahrt möglich, beispielsweise in der Eisenbahn, vorausgesetzt man verfügt über einen leistungsfähigen Internetzugang.

Die Nutzung ist bei Gratisnutzern auf 40 Minuten beschränkt, registrierte Nutzer/Innen können den Dienst uneingeschränkt verwenden.

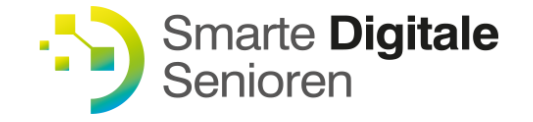

### Was benötige ich für ein Zoom Meeting?

Neben dem Computer, Telefon, Tablet benötigt es naturgemäss eine gute Kamera, ein Mikrofon und Lautsprecher. Während das in Smartphones und Tablets serienmässig eingebaut ist, ist das bei Desktopversionen nicht zwingend. In diesem Fall benötigt es nicht unbedingt einen neuen PC, eine gute webcam, die man am Monitor ansteckt und ein Kopfhörer mit Mikrofon verrichten auch ihre Dienste.

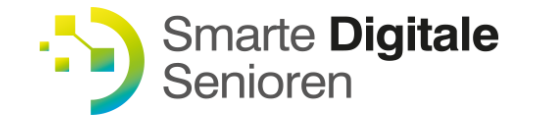

### Wie starte ich ein Meeting?

Grundsätzlich unterscheidet es sich, ob Sie der «Gastgeber» sind, das heisst, die Person, die das Meeting organisiert oder nur eingeladene Teilnehmende. Während für die Teilnehmenden überhaupt keine Voraussetzung herrscht benötigt es als Gastgeber eine App.

Diese kann bequem und gratis in den einschlägigen Portalen heruntergeladen werden.

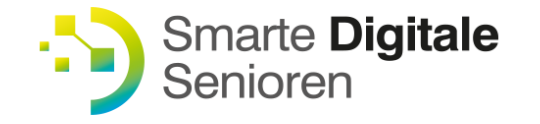

### Anmeldung bei Zoom

Nachdem Sie die App heruntergeladen haben müssen Sie sich anmelden. Dazu benötigt es in einem ersten Schritt Ihr Geburtsjahr.

Auf der zweiten Seite wird Ihre E-Mail-Adresse verlangt. Nicht vergessen die Nutzungs- und Datenschutzbedingungen zu lesen, denn mit der Eingabe Ihrer E-Mail bestätigen Sie, dass Sie damit einverstanden sind.

Um Ihre Eingabe zu verifizieren erhalten Sie per Mail einen sechsstelligen Code, den Sie eingeben müssen.

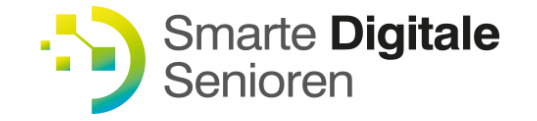

### Anmeldung bei Zoom

In einem weiteren Fenster geben Sie bitte Ihre persönlichen Daten an.

Weiters benötigt es ein Kennwort, das aus mindestens acht Zeichen besteht.

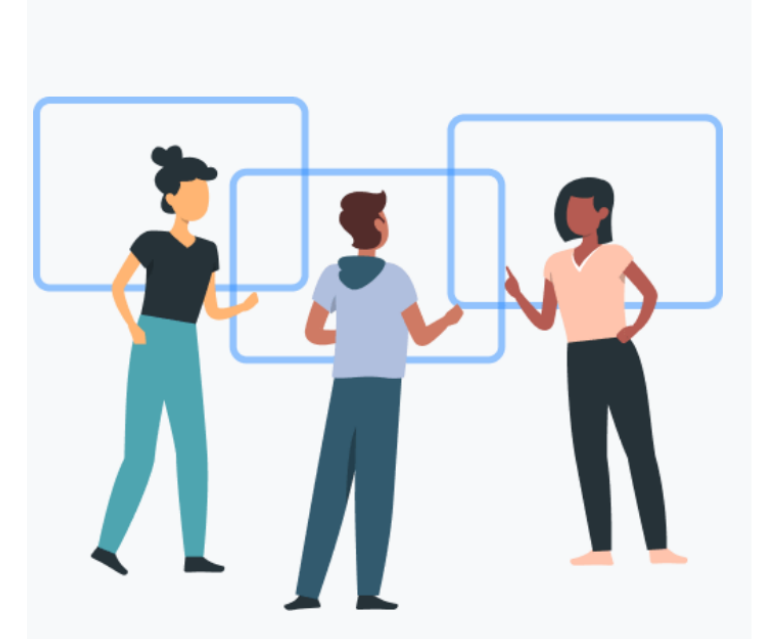

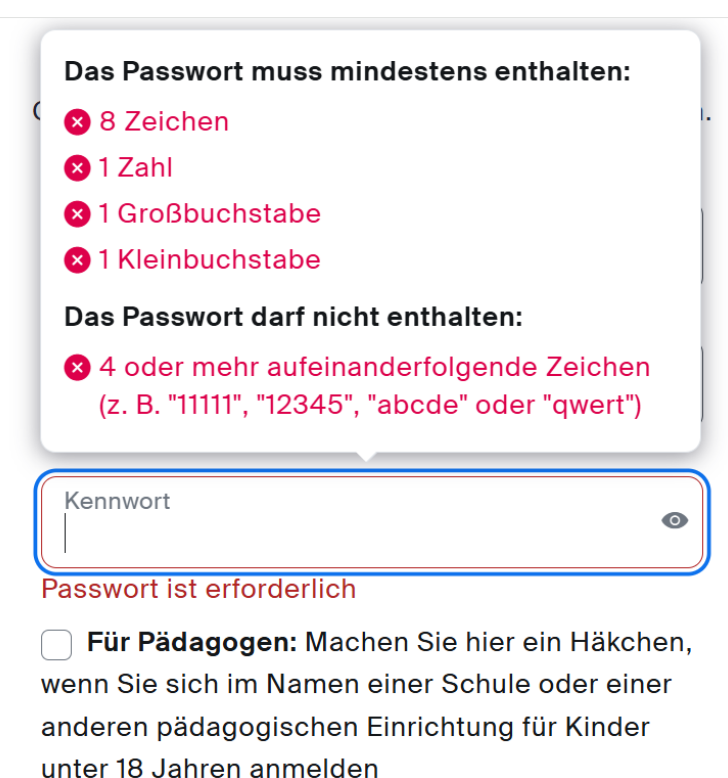

#### Fortfahren

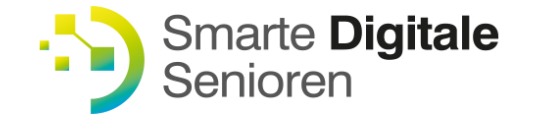

### Anmeldung bei Zoom

Im nächsten Fenster sehen Sie dann Ihren workingplace mit den darin verbundenen Tools. Das ist zunächst das Gratis-Basic-Tool.

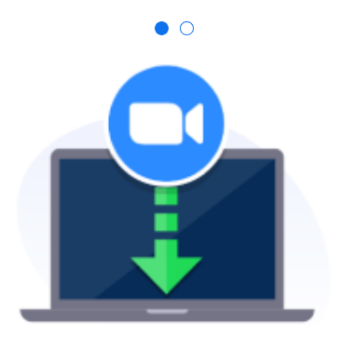

### Zoom herunterladen

Sie können Meetings direkt in der Zoom-Desktopanwendung starten, planen und ihnen beitreten.

Zoom herunterladen

Auf dem selben Fenster gibt es die Möglichkeit die App auf den Desktop zu laden, was zukünftiges Einloggen und Planen einacher macht.

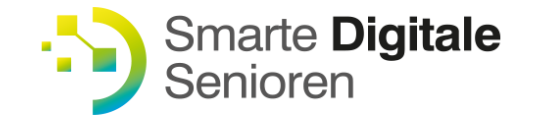

### **Ein Meeting starten**

Jetzt geht's endlich los: Sign In

Im nächsten Fenster dann Ihre E-Mail und Ihr Passwort

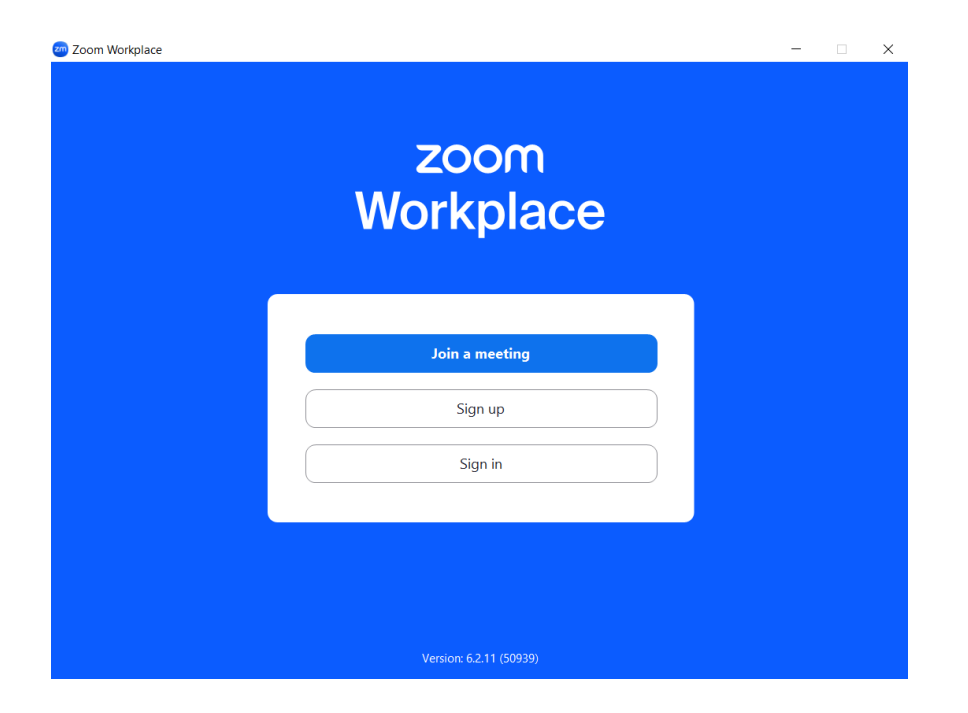

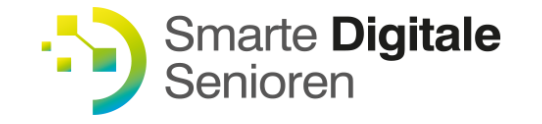

## Meeting ausführen

Klicken Sie auf «New Meeting», ein Fenster wird geöffnet und Sie können sich auf dem Monitor sehen (vorausgesetzt Kamera und Mikro sind eingeschaltet – links unten)

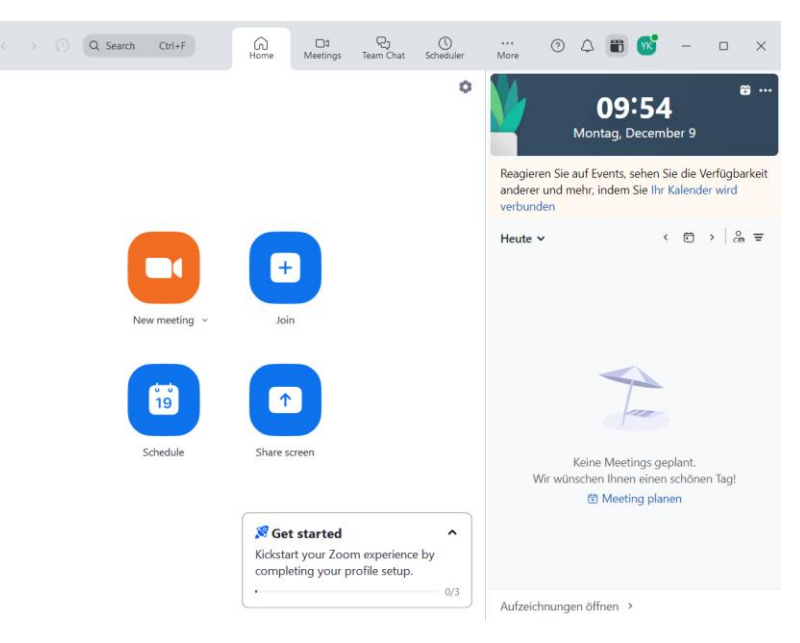

Jetzt benötigen Sie nur noch Partner/Innen. Die können Sie bei «Teilnehmer» Taskleiste unten mittig einladen.

Einladungslink kopieren und Ihre Gesprächspartnerinnen via Mail einladen.

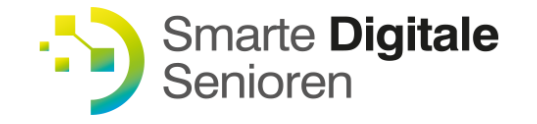

### Am Meeting teilnehmen

Die organsierende Partei hat Ihnen ein Mail mit einem Link geschickt? Einfach auf den Link klicken, das Zoomfenster geht auf und sobald der Organisator das Zoom freigibt werden Sie eingeloggt. Bitte Video und Mikro (auf der Taskleiste links unten) aktivieren.

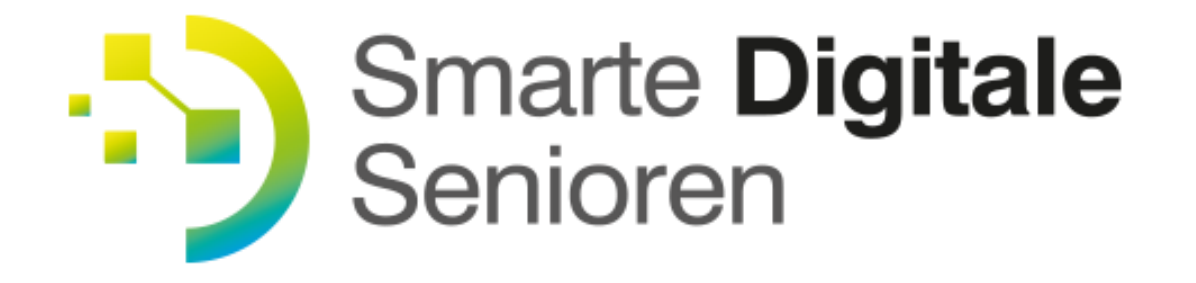

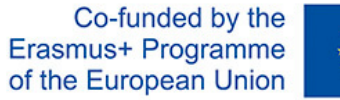

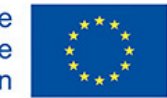

The European Commission's support for the production of this publication does not constitute an endorsement of the contents, which reflect the views only of the authors, and the Commission cannot be held responsible for any use which may be made of the information contained therein.

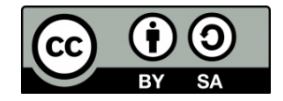